## **My Mobilex**

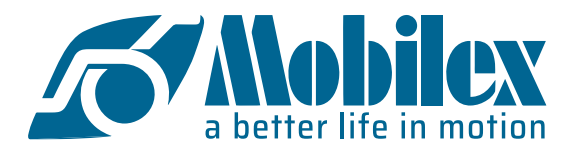

## Login und Bestellung aufgeben

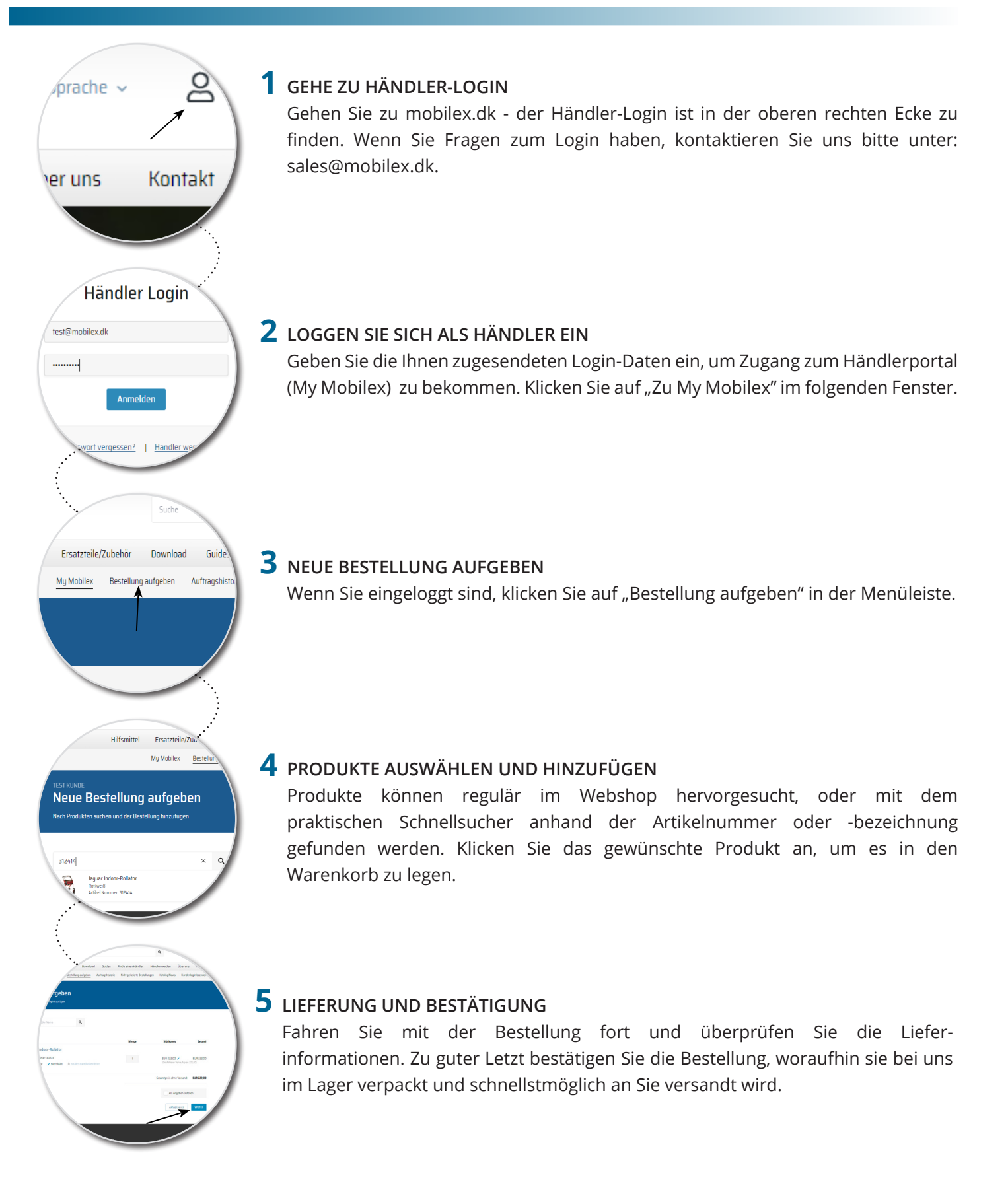